### **Removing a Worker**

### To remove a worker to a protocol:

- 1. In "My Protocols", click on "View Protocol/Add Workers to an existing Protocol"
- 2. Click on the protocol you wish to remove a worker from.

| Protocols 🛛 🔻 | Workers | Locations |
|---------------|---------|-----------|
|               |         |           |

#### My Protocols

Please select from the listing below to Create, View/Add Workers, Renew, Terminate or Amend a protocol with the Institutional Biosafety Committee. Please contact biosafety@rutgers.edu with any questions regarding this protocol registration system.

**Adding personnel** who will work with **Human Materials** (e.g., established human cell lines) will require that an Amendment be submitted as changes must also be made to Addendum E for the respective worker(s) added.

Make sure to click on the "Save Progress" button as you populate/edit each tab. Click on "Submit Protocol" to indicate the protocol is ready for pre-review (does not go out to entire committee). Protocols created by non-PIs will require PI Assurance to be submitted by PI.

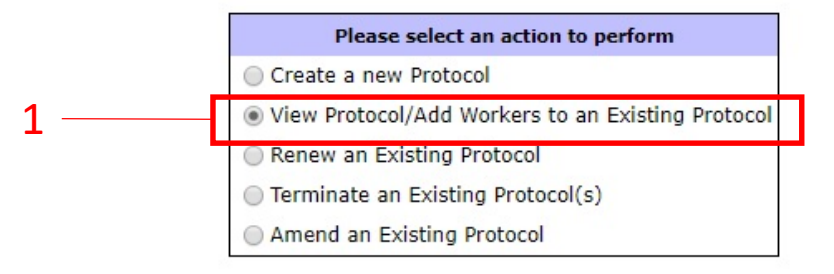

#### Click on the title of the protocol to access that protocol

|        |                  |                    | -                     |               |      |                 |
|--------|------------------|--------------------|-----------------------|---------------|------|-----------------|
|        |                  | Existing Protocols |                       |               |      |                 |
| Code   | Title            |                    | Authoree              | <u>Status</u> | BSL  | Expiration Date |
| 17 034 | 45               |                    | McCormick Ell Jessica | New           | BOL1 |                 |
| 19-019 | Protocol Example |                    | McCormick-Ell Jessica | Amending      | BSL3 | 09/20/2021      |
|        |                  |                    |                       |               |      |                 |
|        |                  |                    |                       |               |      |                 |
|        |                  |                    |                       |               |      |                 |

## **Remove a Worker**

### To remove a worker to a Protocol:

- 3. Click on "Workers" tab at the top in gray
- 4. Click on the red button next to the name of the worker you would like to remove from the protocol.

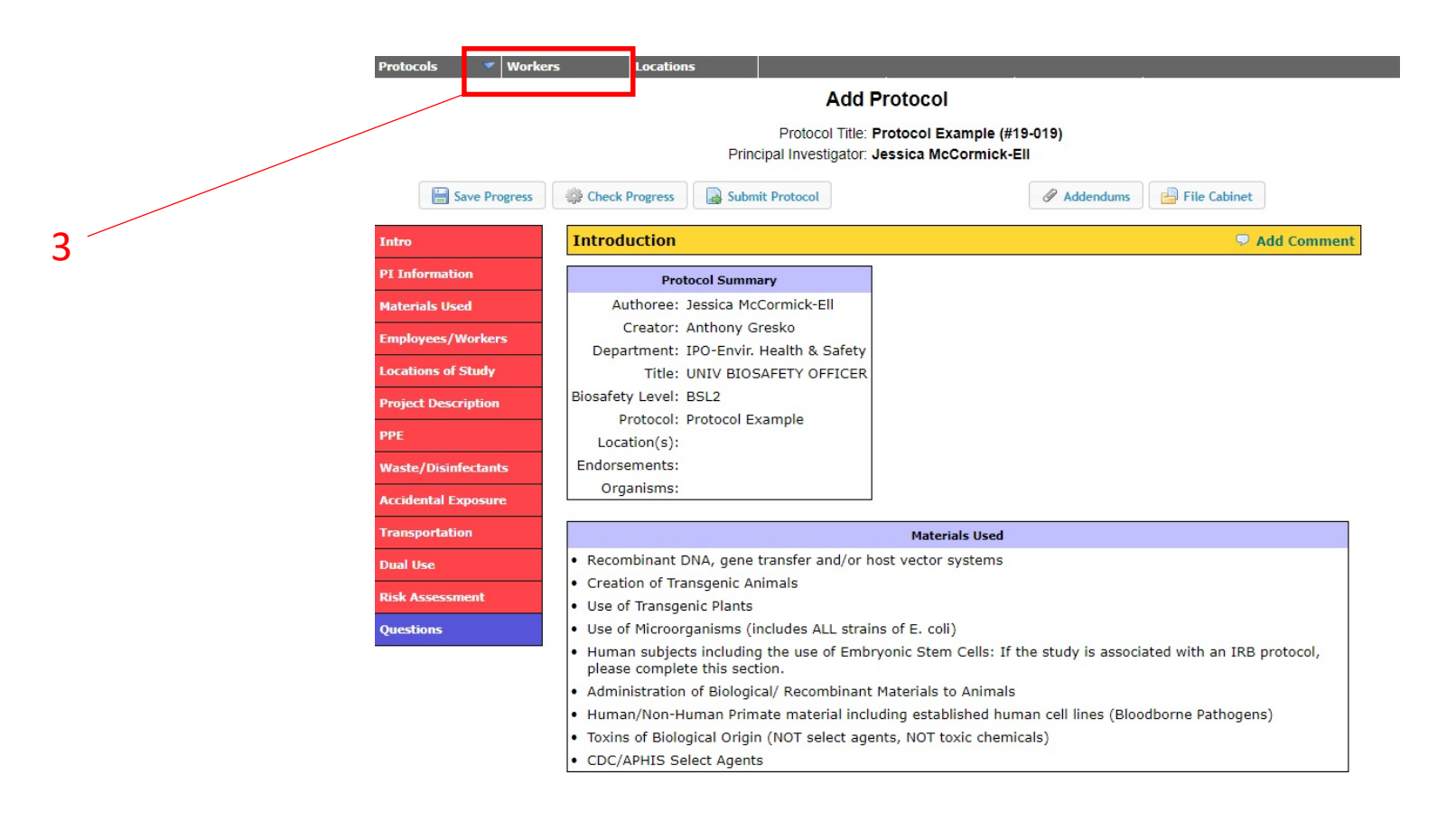

| Protocols 🛛 💙 Workers |      | Locations       | Submis      | sions I/     | ACUC Protocols    | REH | IS 🔻              |      |
|-----------------------|------|-----------------|-------------|--------------|-------------------|-----|-------------------|------|
|                       |      |                 |             | Worke        | ers               |     |                   |      |
|                       |      |                 |             | O Add We     | orker             |     |                   |      |
|                       |      |                 |             |              |                   |     |                   |      |
|                       | Page | 1 <b>v</b> of 1 |             | Filter A     | Authoree 🔻        |     |                   |      |
|                       |      | NetID 💠         | Last Name 🖨 | First Name 🖨 | E-Mail            | \$  | Authoree          | \$   |
|                       | 0    | 01657           | Grecko      | Anthony      | an1657@rutners e  | du  | McCormick-Ell 1es | sica |
| +                     |      | Ig1057          | Greako      | Anchony      | agross enargersie |     | Heedinner En, ses | arcu |

# **Remove a Worker**

### To remove a worker to a Protocol:

5. Type "DELETE" in all capital letters to confirm your intention to remove the worker from the protocol.

| RUTGERS                 | myrehs.rutgers.edu says<br>Type "DELETE" (all Capital Letters) to confirm deletion |                      |              |                    |                        |  |  |  |
|-------------------------|------------------------------------------------------------------------------------|----------------------|--------------|--------------------|------------------------|--|--|--|
| Protocols 🔻 Workers Loo | DELETE                                                                             |                      |              |                    |                        |  |  |  |
|                         | OK Cancel                                                                          |                      |              |                    |                        |  |  |  |
|                         | Person Search                                                                      |                      |              |                    |                        |  |  |  |
|                         | First Name                                                                         | First Name Last Name |              |                    |                        |  |  |  |
|                         | Authoree                                                                           | Authoree mccor NetID |              |                    |                        |  |  |  |
|                         | E-Mail Search                                                                      |                      |              |                    |                        |  |  |  |
| Page 1                  | ▼ of 1 Filter Authoree ▼                                                           |                      |              |                    |                        |  |  |  |
| Ne                      | tID 💠 La                                                                           | st Name 🗘            | First Name 🕈 | E-Mail 🔶           | Authoree \$            |  |  |  |
| 🥥 agi                   | .657 Gre                                                                           | esko                 | Anthony      | ag1657@rutgers.edu | McCormick-Ell, Jessica |  |  |  |